## Setting up Frame by Frame in Photoshop

- 1. Open Photoshop
- 2. Go to File > New
  - a. New Menu
    - i. Name: Last Name, First Name Assignment
    - ii. Preset Film & Video

|         | Name:          | Untitled-1       |                 |      | OK             |
|---------|----------------|------------------|-----------------|------|----------------|
| Preset: | Film & Video   |                  | \$              |      | Cancel         |
|         | Size:          | HDTV 1080p/29.9  | 7               | \$   | Save Preset    |
|         | Width:         | 1920             | Pixels          | \$   | Delete Preset. |
|         | Height:        | 1080             | Pixels          | \$   |                |
|         | Resolution:    | 72               | Pixels/Inch     | \$   |                |
|         | Color Mode:    | RGB Color +      | 8 bit           | \$   |                |
| Backgro | und Contents:  | White            | :               | •    | Image Size:    |
| Advan   | ced            |                  |                 |      | 5.93IVI        |
|         | Color Profile: | Don't Color Mana | ge this Documen | nt ÷ |                |
| Pixe    | Aspect Ratio:  | Square Pixels    |                 | ÷    |                |

- 3. Go to View > Deselect Extras
- 4. Go to Workspace > Motion
- 5. Go to Layer > New > Layer
  - a. Name it PATH
  - b. Turn the Opacity down to around 20%

| Layers Channels            | -= |
|----------------------------|----|
| o Kind ≑ 🖬 ⊘ T 🛱 💾         | Ε  |
| Normal                     | •  |
| Lock: 🛐 🖌 💠 🔒 🛛 Fill: 100% | •  |
| 🗢 🎆 Ball                   |    |
| • Eth                      |    |
|                            |    |
|                            |    |

- c. This layer is used to guide your motion
- 6. Go to Layer > Video Layers > New Blank Video Layer
  - a. Name it whatever it is you are animating
  - b. This layer is used to create your motion
- 7. \*For Still Images in your composition go to Layer > New > Layer

- a. Name it whatever it is
- b. These layers remain stationary in your animation
- 8. If your your Shortcuts are not working Go to Edit > Keyboard Shortcuts
  - a. Set Next Frame to Command + '
  - b. Set Previous Fram to Command + ;
  - c. Set Enable Onion Skins to Command +O
  - d. Select OK

|                            | Keyboard Shortcuts      | and Menus |          |                   |
|----------------------------|-------------------------|-----------|----------|-------------------|
| (autopart Chartauta Manua) |                         |           |          |                   |
| Reyboard Shortcuts Wienus  |                         |           |          |                   |
| hortcuts For: Panel Menus  | \$                      | Set:      | Photosho | p Defaults (mod + |
| Use Legacy Channel Shortc  | uts                     |           |          | ž ž 🕯             |
| Panel Menu Command         | Shortcut                |           |          | Accept            |
|                            |                         |           |          | Undo              |
| Timeline (Video)           |                         |           |          | Use Default       |
| Go To>                     |                         |           |          |                   |
| Time                       | 88.1                    |           |          |                   |
| Next Frame                 | 两十 <sup>-</sup><br>90.1 |           | ĭ        | Add Shortcut      |
| First Frame                | <i>σ</i> υτ,            |           |          | Delete Shortcut   |
| Last Frame                 |                         |           |          |                   |
| Start of Work Area         |                         |           |          | Quantaria         |
| End of Work Area           |                         |           |          | Summarize         |

9. Go to the Drop-Down List Icon on your Timeline Panel

| 50%      | E) | D      | oc: 5.9    | 3M/11 | .5M    |        | Þ          |         |        |     |        |      |        |     |        |     |      |    |
|----------|----|--------|------------|-------|--------|--------|------------|---------|--------|-----|--------|------|--------|-----|--------|-----|------|----|
| Timeline |    |        |            |       |        |        |            |         |        |     |        |      |        |     |        |     |      | -= |
| 14 41    |    | IN (   | <b>1</b> 0 | *     | 8      |        | <b>.</b>   | 05f     | 01:00f | 05f | 02:00f | 05f  | 03:00f | 05f | 04:00f | 05f | 05:0 |    |
|          |    |        |            |       |        |        | _ <b>-</b> | 10.<br> |        |     |        | - K. |        |     | 1.     | C   |      |    |
| ► Ball   |    |        |            |       |        | H۰     |            | ► Ball  |        |     |        |      |        |     |        |     | Þ    | +  |
| > Path   |    |        |            |       |        | m.,    |            | Path    |        |     |        |      |        |     |        |     | D    | +  |
| 000      |    | 0:00:0 | 0:00       |       | (10.00 | ) fos) |            |         |        | _   | _      | _    | _      | _   |        |     |      |    |

- a. Select Set Timeline Frame Rate
- b. Set the FPS to 10 frames per second
- c. Select OK

|             | Ti | meline | Frame R | ate |       |
|-------------|----|--------|---------|-----|-------|
| Frame Rate: | 10 | \$     | 10      | fps | ОК    |
|             |    |        |         |     | Cance |

- 10. Now Move your playhead to the beginning of your timeline and you are ready to draw frame by frame animation
- 11. Remember to always select the layer that you want to edit in your Layers Panel
- 12. After you have drawn each frame to render Go to the curved arrow on the lower left corner of the Timeline Panel

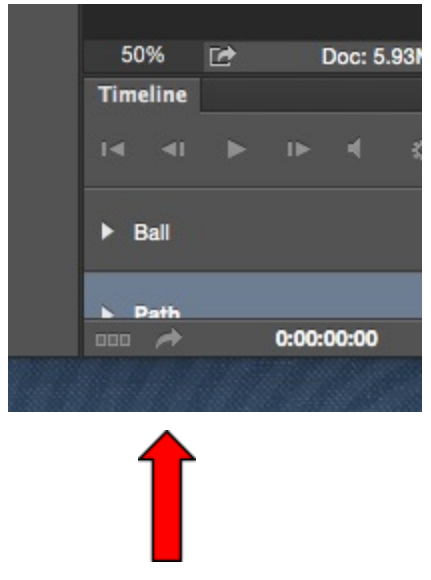

- 13. If you named your project appropriately in the beginning it will already be titled properly.
  - a. Tell your project where to save
  - b. Make sure Create New Sub folder is not checked
  - c. Then Select OK to finish your animation

|                                                              |                                                                                   | Render Video                                                                                               |        |
|--------------------------------------------------------------|-----------------------------------------------------------------------------------|----------------------------------------------------------------------------------------------------|--------|
| Location<br>Name: Smit<br>Select Fold                        | th, Kristoffer - Bouncing Bal<br>der Macintosh HD:Users::Fra<br>w Subfolder:      | me by Frame PS:FbF Final Exports:FbF Final Exports:                                                        | Render |
| Adobe Med<br>Format:<br>Size:<br>Frame Rate:<br>Field Order: | dia Encoder   H.264  Document Size  Document Frame Rate  10  Preset (Progressive) | <ul> <li>Preset: High Quality</li> <li>1920 x 1080</li> <li>fps</li> <li>Aspect: Document (1.0)</li> </ul> |        |
| Range     All Frames                                         | Color Manage                                                                      | Render Options                                                                                             |        |
| O Start Fram                                                 | ne: 0 End Frame: 49                                                               | 3D Quality: Interactive +                                                                                  |        |

d. This will create a .MP4 File. This .MP4 is what you should submit to Google Drive in the appropriate Folder